# All-in-one Patch v2023.0508 for Argos Saviour v2021.0521

by May 8, 2023

## Patch File

20230508\_patch\_all\_for\_AGS\_v20210521.zip

### **Compatible Versions**

- 1. MS Windows 10 or later versions
- 2. Argos Saviour build v2021.0521

#### **Installation Steps**

- Step 1: Download and unzip the patch file "20230508\_patch\_all\_for\_AGS\_v20210521.zip".
- Step 2: Close Site Server.
- Step 3: Copy the unzipped subfolders "bin", "driver" and "Plugins" to the folder "c: \huperlab\huperVision" of the server machine to replace existing files.
- Step 4: Execute the file "c:\huperlab\huperVision\driver\hmcap2r\BtSetup.exe" and wait for the process to complete.

Step 5: Run Site Server.

#### **New Functions**

- 1. Capacity Manager: able to set a delay time for triggering an alarm when the capacity has met the maximum. (2021/08/09)
- 2. When access control is enabled, a user with "Administrator" privilege level without "Shutdown" authority can minimize Site Server but cannot close it. After the user has logged in, right-clicking the Power button shows a popup menu containing an enabled menu command "Minimize Site Server" and a disabled one "Close Site Server". (2022/01/21)
- 3. LiveMon logs system memory usage info while Site Server crashes. (2022/08/22)
- 4. LiveMon reboots the computer when Site Server has not responded for a

period of time during its launch. The following are relevant settings in the section "[LiveStartNoResponse]" of the file "LiveMon.ini". (2022/08/22)

| Кеу                       | Value                                           |
|---------------------------|-------------------------------------------------|
| Reboot                    | 1: reboot the computer, 0: no reaction.         |
| RestartLive               | 1: restart Site Server, 0: no reaction.         |
|                           | The priority of rebooting the computer is       |
|                           | higher than restarting Site Server.             |
| MaxActionPerDay           | The maximum number of reactions, rebooting      |
|                           | the computer or restarting Site Server, is      |
|                           | performed in a day.                             |
| NoResponseThresholdMinute | Specifies the maximum waiting time for a        |
|                           | response from Site Server during its launch. If |
|                           | Site Server cannot respond in time, takes the   |
|                           | specified reaction.                             |
| DayActionCountVar         | The number of reactions has been taken.         |

## **Fixes**

- 1. MS Windows 10 system blocked the HostMon from accessing the time server service. (2021/05/31)
- 2. Couldn't restart Site Server while it was malfunctioning. (2021/06/11)
- 3. The time calculation, based on the setting "MinimumErrorLengthSeconds" or "MinimumErrorLengthSecondsForIPCamera", was not correct. (2021/07/15)
- 4. Site Server might get stuck into a deadlock situation. (2021/07/29)
- 5. Opening Record Player and replaying event records might crash Site Server. (2021/08/02)
- 6. During the initialization of the time server service, a CMD window showed. If users had closed the CMD window manually, the time service server could not start. (2021/08/12)
- 3D People Counter The counts on display didn't match the count database. (2022/03/07)
- 8. 3D Fall Detection The moving objects becoming still on the scene might generate false alarms. (2022/03/09)

- On Vento 3 machines (M/N: HV-3-708C-9300), after launching Windows, the camera video signals might lose within 5 times of Site Server restarts. (2022/04/12)
- 10. 3D Fall Detection Crashed when applied to grayscale video. (2022/06/07)
- 11. Site Server might get stuck in a deadlock situation when backing up video records to 2nd storage (2022/06/07).
- 12. Event records were with the wrong time codes in the event list (2022/06/16).
- Site Server might get stuck in a pause during its launch; LiveMon (Site Server Monitoring Tool) could not detect the situation and restart Site Server. (2022/08/22)
- 14. The record Manager might get stuck in a deadlock and crash the system. (2022/08/25)
- 15. The Site Server couldn't display sensor or video-signal-lost events in the event list promptly. (2021/08/26)
- 16. The Site Server may crash when start/stop the 3D Virtual Fence function (2023/03/24).
- 17. The Site Server may crash while recovering the video record's database files during its launching process. (2023/05/08)

## How To

1. Show/hide menu items "IP Camera data rate info," "Matrix View" or "Multiple View".

Follow the steps below to show/hide menu items.

Step 1: Close Site Server.

Step 2: Open the file "C:

\huperlab\huperVision\bin\SSDimensionAnalyzerSetup.ini".

- Step 3: Modify the key/value statement "HideMenuIPCameraDaraRateInfo=#," where # is "1" to hide the menu item "IP Camera data rate info" and "0" to show it.
- Step 4: Modify the key/value statement "HideMenuMatrixView=#," where # is "1" to hide the menu item "Matrix View," and "0" to show it.
- Step 5: Modify the key/value statement "HideMenuMultipleView=#," where # is "1" to hide the menu item "Multiple View," and "0" to show it.

Step 6: Save the file to confirm the changes. Step 7: Run Site Server.

- 2. 3D Tailgating Detection Draw a detection line composed of polygonal lines. Clicks a position on the video preview to define the start point, keep clicking at different positions to draw consecutive line segments. Right-click the end position to exit the line drawing. Click and drag a line vertex to adjust its position.
- 3. 3D Tailgating Detection Set the thickness of detection Lines. Step 1: Close Site Server.
  - Step 2: Open the file "C:

\huperlab\huperVision\Plugins\H3DTailgating\Setting#.ini," where # is "00" for the 1st 3D camera "01" for the 2nd 3D camera, and so on.

- Step 3: Modify the key/value statement "DetectingLineSize=#," where # is from 0 to 15, and 3 by default. The larger value represents the thicker line.
- Step 4: Save the file to confirm the changes.
- Step 5: Run Site Server.
- 4. 3D Tailgating Detection Adjust the font size of numbers.
  - Step 1: Close Site Server.
  - Step 2: Open the file "C:

\huperlab\huperVision\Plugins\H3DTailgating\Setting#.ini," where # is "00" for the 1st 3D camera "01" for the 2nd 3D camera, and so on.

- Step 3: Modify the key/value statement "DetectingLineSize=#," where # is from 100 to 300, and 100 by default. The larger value represents the larger font size.
- Step 4: Save the file to confirm the changes.
- Step 5: Run Site Server.
- 3D Tailgating Detection Specify the minimum distance between the intruder and the detection line just passed to trigger an alarm.
  Step 1: Close Site Server.

Step 2: Open the file "C:

\huperlab\huperVision\Plugins\H3DTailgating\Setting#.ini," where # is "00" for the 1st 3D camera "01" for the 2nd one, and so on.

- Step 3: Modify the key/value statement "AlarmPixelThr=#," where # is from 1 to 20, and 5 by default. The larger value represents longer distance.Step 4: Run Site Server.
- 6. 3D Area Counter Set the height filtering.
  - Step 1: Close Site Server.
  - Step 2: Open the file "C:

\huperlab\huperVision\Plugins\H3DAreaCounter\Setting#.ini," where # is "00" for the 1st 3D camera "01" for the 2nd one, and so on.

- Step 3: Modify the key/value statement "HeightMaximumLimit=#," where # is the maximum height.
- Step 4: Modify the key/value statement "HeightMinimumLimit=#," where # is the minimum height.

Step 5: Save the file to confirm the changes.

Step 6: Run Site Server.